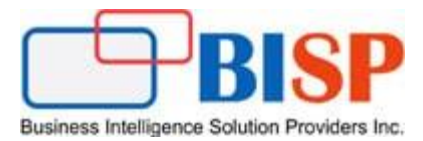

# Oracle Financial Consolidation and Close Cloud Service Exporting Consolidated Data from FCCS Using Data Management Mapping Scripts

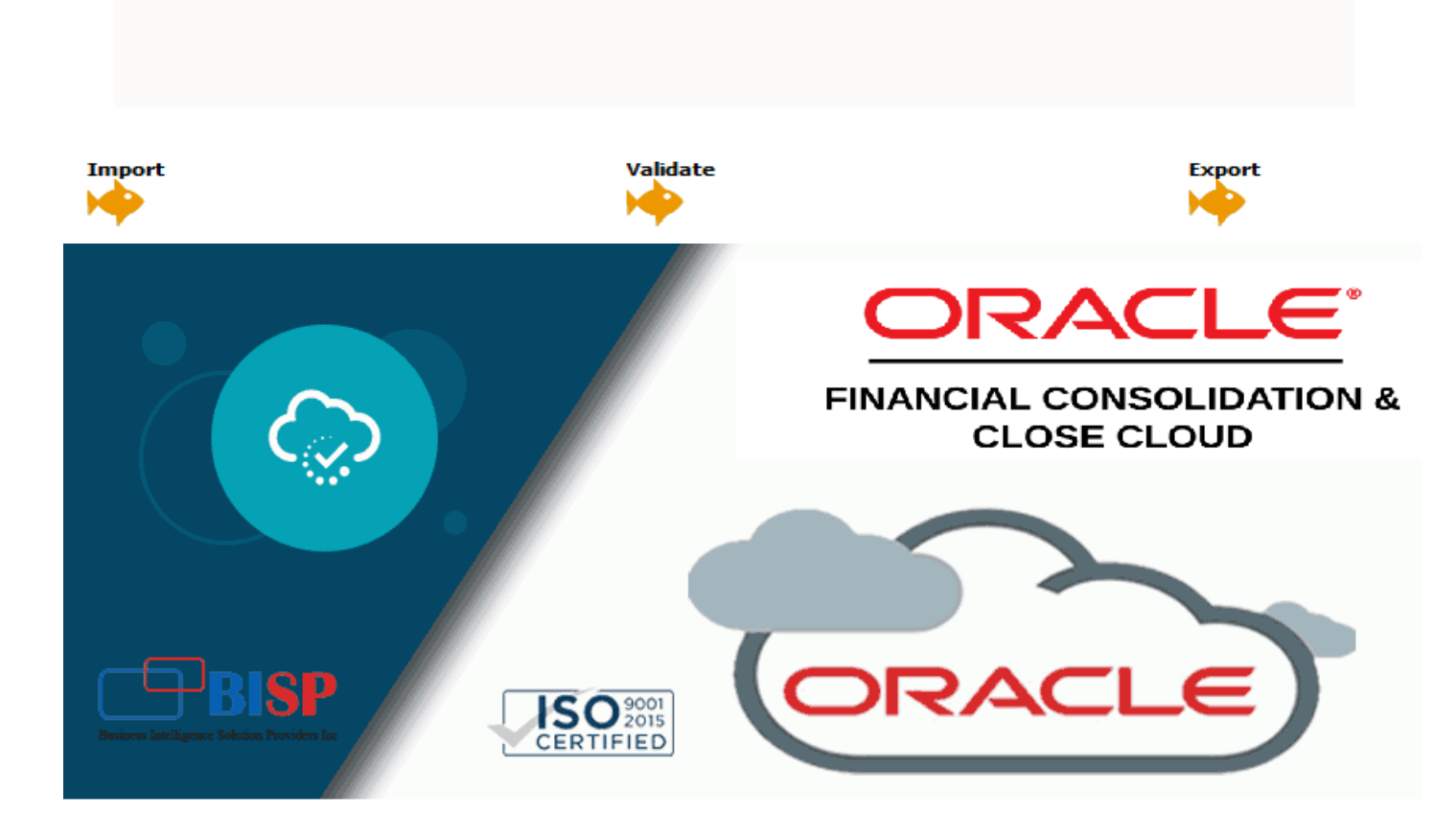

#### **Version History**

| Version | Date (dd / mmm / yyyy) | Modification     | Author      |
|---------|------------------------|------------------|-------------|
| 0.1     | 4th / Jan / 2020       | Initial document | Neeraj Soni |
| 0.1     | 4th / Jan / 2020       | Review           | Amit Sharma |

# Contents

| Introduction                                                         | 3  |
|----------------------------------------------------------------------|----|
| Step#1 Register Custom Application as Target                         | 4  |
| Step#2 Create an import format based                                 | 5  |
| Step#3 Define the location                                           | 6  |
| Step#4 Specify Period Mapping                                        | 6  |
| Step#5 Specify Category Mapping                                      | 7  |
| Step#6 Define data load mapping                                      | 7  |
| Step#7. Define a data load rule for a specific location and category | 8  |
| Step#8. Execute the data load rule                                   | 11 |
| Step#9. Validate the output                                          | 12 |

#### Introduction

Oracle Data Management can be used to export data from Oracle EPM cloud products. In the below example, Oracle FCCS application is used as source system and flat file as target. Post consolidation, data can be exported from FCCS to flat file for advance analytics. This group accounting consolidated data can also be used for 3<sup>rd</sup> party applications.

The Below screen shot shows FCCS smartview consolidation numbers, these numbers to be exported into flat file.

|    | А               | В               | С               | D             | E               | F             | G           |
|----|-----------------|-----------------|-----------------|---------------|-----------------|---------------|-------------|
|    |                 | Sales           | Sales           | Boyonuo       | Povonuo         | POV [Book1]   | Sheet3_ 🔻 🗙 |
|    |                 |                 |                 | Revenue -     | Revenue -       | Actual        |             |
| 1  |                 |                 |                 | Domestic      | Domestic        | Periodic      |             |
| 2  |                 | Entity Total    | Entity Total    | Entity Total  | Entity Total    | Changes in N  | et Income 👻 |
| 3  |                 | Entity Currency | Parent Currency | Entity Curren | Parent Currency | Data Input    |             |
| 4  | Total Company   | 410             | 410             | 410           | 410             | 1 No Intercom | 304 -       |
| 5  | North America   | 410             | 410             | 410           | 410             | ) #           | arry +      |
| 6  | US 1 LE 1 BU 1  | 120             | 120             | 120           | 120             | Local GAAP    |             |
| 7  | US 1 LE 2       | 140             | 140             | 140           | 140             | Financials    | -           |
| 8  | US 2 Operations | 150             | 150             | 150           | 150             | # FY 2015     | •           |
| 9  | Canada          | 160             | 0               | 160           | (               | ) # January   | <b>-</b>    |
| 10 | LAD             | 0               | 0               | 0             | (               | Refresh       |             |
| 11 | Brazil          | 400             | 0               | 400           | (               | 1             | Burcensur   |
| 12 | Argentina       | 500             | 0               | 500           | (               | #Missing      | #Missing    |
| 13 | Chile           | 200             | 0               | 200           | (               | #Missing      | #Missing    |
| 14 | Columbia        | 500             | 0               | 500           | (               | #Missing      | #Missing    |
| 15 | Mexico          | 600             | 0               | 600           | (               | #Missing      | #Missing    |

#### The Target Flat File.

|    |         | <b>9</b> - (* | •   <del>•</del> | -         | -           |              | _                                    |                                                          | FCG         | CS_Consolidat                  | ed_Data.txt | [Read-Only | ] - Microso | ft Excel    |          |            | _            |
|----|---------|---------------|------------------|-----------|-------------|--------------|--------------------------------------|----------------------------------------------------------|-------------|--------------------------------|-------------|------------|-------------|-------------|----------|------------|--------------|
| F  | ile     | Home          | Inser            | t Page    | Layout      | Formulas     | Data Rev                             | iew Viev                                                 | v Dev       | eloper EP                      | MAutomate   | Add-Ins    | Smart       | View        |          |            |              |
| Fr | A<br>om | From F        | rom From         | Other     | Existing    | Refresh      | onnections<br>roperties<br>dit Links | $ \begin{array}{c}                                     $ | Filter      | K Clear<br>Reapply<br>Advanced | Text to     | Remove     | Data        | Consolidate | What-If  | Group Ung  | oup Subtotal |
| ~  |         | G             | et External      | Data      | onnections  | Connec       | tions                                |                                                          | Sort & Filt | er                             | Columns     | Dupileates | Data Tools  |             | Analysis |            | Outline      |
|    |         |               | F10              |           | -           | ( fs         | FCCS Lo                              | cal GAAPFO                                               | CCS Loca    | I GAAP                         |             |            |             |             |          |            |              |
|    |         | А             | В                | С         | D           | E            | F                                    | G                                                        | Н           | I                              | J           | K          | L           | M           | N        | 0          | Р            |
| 1  | ACC     | OUNT          | ENTITY           | ICP       | UD2         | UD3          | UD4                                  | UD4                                                      | UD5         | UD6                            | UD7         | SCENARIC   | YEAR        | YEAR        | PERIOD   | CURRENCY   | AMOUNT       |
| 2  |         | 41000         | C_151            | FCCS_N    | IO I FCCS_D | ata FCCS_Mvi | FCCS_Loca                            | FCCS_Loca                                                | P_111       | FCCS_Enti                      | FCCS_Per    | i Actual   | FY15        | FY15        | Jan      | Entity Cur | 160          |
| 3  |         | 41000         | [C_300].         | [C FCCS_N | IO I FCCS_D | ata FCCS_Mvi | FCCS_Loca                            | FCCS_Loca                                                | P_111       | FCCS_Enti                      | FCCS_Per    | i Actual   | FY15        | FY15        | Jan      | Entity Cur | 1410         |
| 4  |         | 41000         | [C_100].         | [C FCCS_N | IO   FCCS_D | ata FCCS_Mvi | FCCS_Loca                            | FCCS_Loca                                                | P_111       | FCCS_Enti                      | FCCS_Per    | i Actual   | FY15        | FY15        | Jan      | Entity Cur | 150          |
| 5  |         | 41000         | [C_300].         | [C FCCS_N | IO   FCCS_D | at: FCCS_Mv  | FCCS_Loca                            | FCCS_Loca                                                | P_111       | FCCS_Enti                      | FCCS_Per    | i Actual   | FY15        | FY15        | Jan      | Entity Cur | 2500         |
| 6  |         | 41000         | C_203            | FCCS_N    | IO   FCCS_D | ata FCCS_Mvi | FCCS_Loca                            | FCCS_Loca                                                | P_111       | FCCS_Enti                      | FCCS_Per    | i Actual   | FY15        | FY15        | Jan      | Entity Cur | 200          |
| 7  |         | 41000         | C_102            | FCCS_N    | IO   FCCS_D | ata FCCS_Mvi | FCCS_Loca                            | FCCS_Loca                                                | P_111       | FCCS_Prop                      | FCCS_Per    | i Actual   | FY15        | FY15        | Jan      | Parent Cu  | 140          |
| 8  |         | 41000         | C_201            | FCCS_N    | IO   FCCS_D | ata FCCS_Mvi | FCCS_Loca                            | FCCS_Loca                                                | P_111       | FCCS_Enti                      | FCCS_Per    | i Actual   | FY15        | FY15        | Jan      | Entity Cur | 400          |
| 9  |         | 41000         | C_101            | FCCS_N    | Io I FCCS_D | at: FCCS_Mv  | FCCS_Loca                            | FCCS_Loca                                                | P_111       | FCCS_Prop                      | FCCS_Per    | i Actual   | FY15        | FY15        | Jan      | Parent Cu  | 120          |
| 10 |         | 41000         | C_101            | FCCS_N    | Io   FCCS_D | at: FCCS_Mv  | FCCS_Loca                            | FCCS_Loca                                                | P_111       | FCCS_Enti                      | FCCS_Per    | i Actual   | FY15        | FY15        | Jan      | Entity Cur | 120          |
| 11 |         | 41000         | [C_300].         | [C FCCS_N | IO   FCCS_D | at: FCCS_Mvi | FCCS_Loca                            | FCCS_Loca                                                | P_111       | FCCS_Enti                      | FCCS_Per    | i Actual   | FY15        | FY15        | Jan      | Entity Cur | 510          |
| 12 |         | 41000         | C_204            | FCCS_N    | Io   FCCS_D | ata FCCS_Mvi | FCCS_Loca                            | FCCS_Loca                                                | P_111       | FCCS_Enti                      | FCCS_Per    | i Actual   | FY15        | FY15        | Jan      | Entity Cur | 500          |
| 13 |         | 41000         | C_251            | FCCS_N    | Io   FCCS_D | at: FCCS_Mvi | FCCS_Loca                            | FCCS_Loca                                                | P_111       | FCCS_Enti                      | FCCS_Per    | i Actual   | FY15        | FY15        | Jan      | Entity Cur | 600          |
| 14 |         | 41000         | [C_100].         | [C FCCS_N | Io   FCCS_D | ata FCCS_Mvi | FCCS_Loca                            | FCCS_Loca                                                | P_111       | FCCS_Enti                      | FCCS_Per    | i Actual   | FY15        | FY15        | Jan      | Parent Cu  | 150          |
| 15 |         | 41000         | [C_100].         | [C FCCS_N | Io   FCCS_D | at: FCCS_Mvi | FCCS_Loca                            | FCCS_Loca                                                | P_111       | FCCS_Prop                      | FCCS_Per    | i Actual   | FY15        | FY15        | Jan      | Parent Cu  | 150          |
| 16 |         | 41000         | C_102            | FCCS_N    | Io   FCCS_D | at: FCCS_Mv  | FCCS_Loca                            | FCCS_Loca                                                | P_111       | FCCS_Enti                      | FCCS_Per    | i Actual   | FY15        | FY15        | Jan      | Parent Cu  | 140          |
| 17 |         | 41000         | C_202            | FCCS_N    | Io   FCCS_D | ate FCCS_Mvi | FCCS_Loca                            | FCCS_Loca                                                | P_111       | FCCS_Enti                      | FCCS_Per    | i Actual   | FY15        | FY15        | Jan      | Entity Cur | 500          |
| 18 |         | 41000         | C_102            | FCCS_N    | Io   FCCS_D | at: FCCS_Mvi | FCCS_Loca                            | FCCS_Loca                                                | P_111       | FCCS_Enti                      | FCCS_Per    | i Actual   | FY15        | FY15        | Jan      | Entity Cur | 140          |
| 19 |         | 41000         | C_101            | FCCS_N    | Io   FCCS_D | ata FCCS_Mvi | FCCS_Loca                            | FCCS_Loca                                                | P_111       | FCCS_Enti                      | FCCS_Per    | i Actual   | FY15        | FY15        | Jan      | Parent Cu  | 120          |

#### Below are the steps to be followed in order to load new account members from flat file.

- 1. Register Custom Application as target.
- 2. Create import format based (Source as FCCS Application and Target as Custom

Application).

- 3. Define the location to specify where to export data.
- 4. Specify Period Mapping.
- 5. Specify Category Mapping.

6. Define data load mapping in order to map source FCCS members to their corresponding target Custom Application.

- 7. Define a data load rule for a specific location and category.
- 8. Execute the data load rule to define the options for running the data load rule.
- 9. Validate the output.

#### Step#1 Register Custom Application as Target.

| 📕 Target / | Application Sum | nary                  |   |          |                          |                 |
|------------|-----------------|-----------------------|---|----------|--------------------------|-----------------|
| View 👻     | Add 💥 Del       | ete 🔞 <u>R</u> efresh | 5 | 🛃 Detach | <u>R</u> efresh Metadata | Refresh Members |
| Stati      | Cloud           |                       |   |          |                          |                 |
| 2          | Data Source     | lisCnsl               |   |          |                          |                 |
| <b>a</b>   | Dimensions      | /csChartofAccount     |   |          |                          |                 |
| 4          | a second second | C                     |   |          |                          |                 |

| 📕 Target A | Application | n Summary        | r                 |          |               |       |                 |        |           |    |        |
|------------|-------------|------------------|-------------------|----------|---------------|-------|-----------------|--------|-----------|----|--------|
| View 👻 🤷   | Add A       | 💥 <u>D</u> elete | 🔁 <u>R</u> efresh |          | 🛃 Detach      | Refre | esh Metadata    | Refres | h Members |    |        |
| Statu      | o Ni        |                  |                   |          |               |       |                 |        |           |    |        |
| Jaco       | 5 110       |                  |                   |          |               |       |                 |        |           |    |        |
|            | A           | DB_FinSvcsC      | hartofAccou       | nt       |               |       |                 |        |           |    |        |
| 4          | A           | NZChartofAc      | counts            |          |               |       |                 |        |           |    |        |
| 4          | C           | AChartofAcc      | ounts             | Select / | Application   |       |                 |        |           |    | ×      |
| 4          | C           | NChartofAcc      | ounts             | Sciecci  | Application   |       |                 |        |           |    |        |
| a 🖌 🖌      | DE          | ChartofAcco      | ounts             |          |               | Type  | Custom Applicat | tion 👻 |           |    |        |
| <b>a</b>   | EF          | BCS              |                   |          |               |       | Planning        |        |           |    |        |
|            |             |                  |                   |          |               |       | Essbase         |        |           |    |        |
|            |             |                  |                   |          |               |       | Custom Applica  | tion   |           |    |        |
| Applicat   | ion Detail  | 5                |                   |          |               |       | Consolidation   |        |           | ОК | Cancel |
| * Name     |             |                  | 6                 | Type     | Custom Applic | auon  | Tax Reporting   |        |           |    |        |
| Dimension  | Details     | Application      | Ontions           |          |               |       | Data Export to  | File   |           |    |        |

1.1 Make sure Dimension Mapping appears as below.

|                                                                                                    | ation                                      |                                                                                                    |                                                                                                    |                                                                                              |                                         | ?        | Save |
|----------------------------------------------------------------------------------------------------|--------------------------------------------|----------------------------------------------------------------------------------------------------|----------------------------------------------------------------------------------------------------|----------------------------------------------------------------------------------------------|-----------------------------------------|----------|------|
|                                                                                                    |                                            |                                                                                                    |                                                                                                    |                                                                                              |                                         |          |      |
| 2                                                                                                    | ExportECCS                                 | Custom Application                                                                                                    |                                                                                                    |                                                                                              |                                         |          |      |
|                                                                                                    | FinSycsChartofAccounts                     | Essbase                                                                                                    |                                                                                                    |                                                                                              |                                         |          |      |
| 4                                                                                                    | FRChartofAccounts                          | Essbase                                                                                                    |                                                                                                    |                                                                                              |                                         |          |      |
| 4                                                                                                    | HCPayorUSChartofAccounts                   | Essbase                                                                                                    |                                                                                                    |                                                                                              |                                         |          |      |
|                                                                                                    |                                            |                                                                                                    |                                                                                                    |                                                                                              |                                         |          |      |
|                                                                                                    |                                            |                                                                                                    |                                                                                                    |                                                                                              |                                         |          |      |
| Application                                                                                                    | Details                                    |                                                                                                    |                                                                                                    |                                                                                              |                                         |          |      |
| * Name ExportF                                                                                                    | CCS 🔍 Type Custom Application Deployment N | Mode Not Applicable                                                                                                    |                                                                                                    |                                                                                              |                                         |          |      |
|                                                                                                    |                                            |                                                                                                    |                                                                                                    |                                                                                              |                                         |          |      |
| Dimension D                                                                                                    | etails Application Options                 |                                                                                                    |                                                                                                    |                                                                                              |                                         |          |      |
|                                                                                                    |                                            |                                                                                                    |                                                                                                    |                                                                                              |                                         |          |      |
| View 🔻 📲                                                                                                    | Add 💥 Delete 🛛 🔐 Detach                    |                                                                                                    |                                                                                                    |                                                                                              |                                         |          |      |
| View 👻 🔮<br>Dimension Nam                                                                                                    | e Add 💥 Delete 🕅 Detach                    | Target Dimension Class                                                                                                    |                                                                                                    | Data Table Column Name                                                                       |                                         | Sequence |      |
| View 🔻 📬<br>Dimension Nam<br>Account                                                                                                    | e Add X Delete R Detach                    | Target Dimension Class<br>Account                                                                                                    | 9                                                                                                    | Data Table Column Name<br>ACCOUNT                                                            | Q                                       | Sequence |      |
| View  View | • <u>Add X Delete</u>                      | Target Dimension Class<br>Account<br>Consolidation                                                                                                    | Q                                                                                                    | Data Table Column Name<br>ACCOUNT<br>UD6                                                     | Q,                                      | Sequence |      |
| View  View | e Add 🗙 Delete 🛛 🕅 Detach                  | Target Dimension Class<br>Account<br>Consolidation<br>Currency                                                                                               | Q<br>Q<br>Q                                                                                                    | Data Table Column Name<br>ACCOUNT<br>UD6                                                     | Q<br>Q<br>Q                             | Sequence |      |
| View  View | <u>Add X Delete</u> RN Detach<br>e         | Target Dimension Class<br>Account<br>Consolidation<br>Currency<br>Data Source                                                                                | Q<br>Q<br>Q                                                                                                    | Data Table Column Name<br>ACCOUNT<br>UD6<br>UD2                                              | 4<br>4<br>4<br>4                        | Sequence |      |
| View  View | <u>Add X Delete</u> RN Detach<br>e         | Target Dimension Class<br>Account<br>Consolidation<br>Currency<br>Data Source<br>Entity                                                                      | Q<br>Q<br>Q<br>Q<br>Q                                                                                          | Data Table Column Name<br>ACCOUNT<br>UD6<br>UD2<br>ENTITY                                    |                                         | Sequence |      |
| View  View | Add 🗙 Delete 🛛 🖼 Detach<br>e               | Target Dimension Class<br>Account<br>Consolidation<br>Currency<br>Data Source<br>Entity<br>ICP                                                               | \$<br>\$<br>\$<br>\$<br>\$<br>\$<br>\$<br>\$<br>\$<br>\$<br>\$<br>\$<br>\$<br>\$<br>\$<br>\$<br>\$<br>\$<br>\$ | Data Table Column Name<br>ACCOUNT<br>UD6<br>UD2<br>ENTITY<br>ICP                             |                                         | Sequence |      |
| View  View | <u>Add X Delete</u><br>e                   | Target Dimension Class<br>Account<br>Consolidation<br>Currency<br>Data Source<br>Entity<br>ICP<br>Movement                                                   | \$ \$ \$ \$ \$ \$ \$                                                                                           | Data Table Column Name<br>ACCOUNT<br>UD6<br>UD2<br>ENTITY<br>ICP<br>UD3                      | d d d d d<br>d d d d d                  | Sequence |      |
| View  View | <u>Add X Delete</u><br>e                   | Target Dimension Class<br>Account<br>Consolidation<br>Currency<br>Data Source<br>Entity<br>ICP<br>Movement<br>Multi-GAP                                      | \$ \$ \$ \$ \$ \$ \$ \$                                                                                        | Data Table Column Name<br>ACCOUNT<br>UD6<br>UD2<br>ENTITY<br>ICP<br>UD3<br>UD4               | 2                                       | Sequence |      |
| View  View | <u>add X Delete</u> R Detach<br>ie         | Target Dimension Class<br>Account<br>Consolidation<br>Currency<br>Data Source<br>Entity<br>ICP<br>Movement<br>Multi-GAAP<br>Multi-GAAP                       | \$ \$ \$ \$ \$ \$ \$ \$ \$ \$ \$                                                                               | Data Table Column Name<br>ACCOUNT<br>UD6<br>UD2<br>ENTITY<br>ICP<br>UD3<br>UD4<br>UD4        | 2                                       | Sequence |      |
| View  View | <u>Add X Delete</u> R Detach<br>e          | Target Dimension Class<br>Account<br>Consolidation<br>Currency<br>Data Source<br>Entity<br>ICP<br>Movement<br>Multi-GAAP<br>Multi-GAAP<br>Period             | 4 4 4 4 4 4<br>4 4 4 4 4<br>4 4                                                                                | Data Table Column Name<br>ACCOUNT<br>UD6<br>UD2<br>ENTITY<br>ICP<br>UD3<br>UD4<br>UD4        | 2 4 4 4 4 4 4 4 4 4 4                   | Sequence |      |
| View   Dimension Nam Account Consolidation Currency Data Source Entity Intercompany Movement Multi-GAAP Period Product                                                                                                    | <u>Add X Delete</u> R Detach<br>e          | Target Dimension Class<br>Account<br>Consolidation<br>Currency<br>Data Source<br>Entity<br>ICCP<br>Movement<br>Multi-GAAP<br>Multi-GAAP<br>Period<br>Generic | \$ \$ \$ \$ \$ \$ \$ \$ \$ \$ \$ \$ \$                                                                         | Data Table Column Name<br>ACCOUNT<br>UD6<br>UD2<br>ENTITY<br>ICP<br>UD3<br>UD4<br>UD4<br>UD5 | 2 0 0 0 0 0 0 0 0 0 0 0 0 0 0 0 0 0 0 0 | Sequence |      |

#### Step#2 Create an import format based.

2.1 Select FCCS Application Name as Source Application "VisCnsl"

| Import Form | at                                |            |                           | ③ Save Ca    |
|-------------|-----------------------------------|------------|---------------------------|--------------|
|             |                                   |            | Search and Select: Source | ×            |
| Import For  | mat Summary                       |            | ⊿ Search                  | Advanced     |
| View 👻 📌    | Add 💥 Delete 🔄 🖸 Detach           |            | Source                    |              |
| Status      | Name                              | Source     |                           | Search Reset |
|             | - Terric                          | PeopleSoft | Source                    |              |
|             | EBS                               | File       | PeopleSoft                |              |
| 1           | ExportFCCS                        | VisCnsl    | EBS Source GL             |              |
| 4           | File Import Clo Bal               | File       | File                      |              |
| 4           | File Import Data                  | File       | VisCnsl                   |              |
| ~           | Eile Tensert Data BU              | Eilo.      | EPBCS                     |              |
|             |                                   |            | USChartofAccounts         | =            |
|             |                                   |            | FRChartofAccounts         |              |
|             |                                   |            | CAChartofAccounts         |              |
|             |                                   |            | UKChartofAccounts         |              |
| ✓ : Details |                                   |            | HealthcareUSChartofAccoun |              |
|             |                                   |            | CNChartofAccounts         |              |
|             | * Name ExportFCCS                 |            | FinSvcsChartofAccounts    |              |
|             | * Source PeopleSoft               |            | PublicSectorUSChartofAcco |              |
|             | * File Turne Fixed Numeric Data   |            | ADB_FinSvcsChartofAccount |              |
|             | File Type Fixed Fixed Fixed Fixed |            | UniversityUSChartofAccoun |              |
|             | Drill URL                         |            | ANZChartofAccounts        |              |
|             |                                   |            | TTStatChartotAccounte     | 4            |
|             |                                   |            |                           |              |
|             |                                   |            |                           | OK Cancel    |

2.2 Target as Custom Application "ExportFCCS"

| Workflow Setup                                                                                         |                  |                 |                                                                                                    |              |
|----------------------------------------------------------------------------------------------------|------------------|-----------------|----------------------------------------------------------------------------------------------------|--------------|
| Tasks                                                                                                  | Import Form      | at              | Search and Select: Target                                                                                                   |              |
| Configure <ul> <li>System Settings</li> <li>Application Settings</li> <li>Security Settings</li> </ul> | ▲ : Details      |                 | <b>⊿ Search</b><br>Target                                                                                                   | Advanced     |
| User Settings                                                                                          |                  | * Name          |                                                                                                    | Search Reset |
| Register<br>• Source System<br>• Target Application                                                    |                  | * Source VisCns | Target<br>POBILSECIDI USCHAR DER ACCOUNT<br>ADB_FINSVesChartofAccount<br>UniversityUSChartofAccount<br>ANZChartofAccounts   |              |
| Integration Setup<br>• Import Format<br>• Location<br>• Period Mapping<br>• Category Mapping           | E 🖌 🖌 : Mappings |                 | ITStatChartofAccounts<br>ESChartofAccounts<br>ITChartofAccounts<br>DEChartofAccounts<br>JPChartofAccounts                   |              |
| Data Load Setup<br>• Logic Group<br>• Check Rule Group<br>• Check Entity Group                         |                  |                 | EUChartofAccounts<br>TRChartofAccounts<br>UAEChartofAccounts<br>SAUChartofAccount<br>SEChartofAccounts<br>PLChartofAccounts | E            |
| Reports<br>• Report Definition                                                                         |                  |                 | HCPavorUSChartofAccounts<br>ExportFCCS                                                                                      |              |

www.bispsolutions.com

| import Format        |            |             |                  |                | Ostantino     | e <u>C</u> a | ancel |
|----------------------|------------|-------------|------------------|----------------|---------------|--------------|-------|
|                      |            |             |                  |                |               |              | [     |
| ExportFCCS: Details  |            |             |                  |                |               |              |       |
| Name                 | ExportFCCS | Description | Export FCCS Data |                |               |              |       |
| Source               | VisCnsl    | Target      | ExportFCCS       |                |               |              |       |
| Drill URL            |            |             |                  |                |               |              |       |
|                      |            |             |                  |                |               |              |       |
|                      |            |             |                  |                |               |              |       |
| 4 Europeter Managine |            |             |                  |                |               |              |       |
| ExportFCCS: Mappings |            |             |                  |                |               |              |       |
|                      |            |             |                  | Add Exercises  | Target        |              |       |
| Account              | 3011       |             |                  | Add Expression | Account       |              |       |
| Amount 💌             |            |             |                  | 1              | Amount        |              |       |
| Consolidation 👻      |            |             |                  | 1              | Consolidation |              |       |
| Data Source 💌        |            |             |                  | 1              | Data Source   |              |       |
| Entity               |            |             |                  | 1              | Entity        | E            |       |
| Intercompany 💌       |            |             |                  | 1              | Intercompany  |              |       |
| Movement 💌           |            |             |                  | 1              | Movement      |              |       |
| Multi-GAAP           |            |             |                  | 1              | Multi-GAAP    |              |       |
| Multi-GAAP           |            |             |                  | 1              | MultiGAAP     |              | -     |
|                      |            |             |                  |                |               |              |       |

# Step#3 Define the location.

| Location            |                      |                     | Search and Select: Import Format | ×                 |                                      |
|---------------------|----------------------|---------------------|----------------------------------|-------------------|--------------------------------------|
| File Import Data BU | File Import Data BU  | File Import Data BL | Scaren and Sciece Import Format  |                   |                                      |
| ForecastLoad        |                      | PlanningFcst        | Search                           | A <u>d</u> vanced |                                      |
| Fusion Cloud GL     | Fusion Cloud GL R 13 | Fusion Cloud GL R 1 | Name                             |                   |                                      |
| PeopleSoft          | PeopleSoft GI        | PeopleSoft          |                                  | Search Reset      |                                      |
|                     |                      |                     | Name                             |                   |                                      |
|                     |                      |                     | EBS                              |                   |                                      |
|                     |                      |                     | ExportFCCS                       |                   |                                      |
|                     |                      | /                   | FCCSExp                          |                   |                                      |
|                     |                      |                     | File Import Clo Bal              |                   | 1                                    |
| : Details           |                      |                     | File Import Data BU              |                   |                                      |
|                     |                      |                     | Fusion Cloud GL R 12             |                   |                                      |
| Location Details    | Integration Option   |                     | Fusion Cloud GL UK               |                   |                                      |
|                     |                      |                     | PeopleSoft                       |                   |                                      |
|                     | * Name               |                     | PlanningFcst                     |                   | k                                    |
| * Impo              | rt Format            | C                   | SGP_TB                           |                   | 37                                   |
|                     | Source               |                     | VisCnsl                          |                   | 1                                    |
| Functional          | Currency             |                     | VISCINSITIB                      |                   |                                      |
| Functional          | currency             |                     |                                  |                   | Î.                                   |
| Check Ent           | ity Group            | 4                   |                                  |                   | 1                                    |
|                     |                      |                     |                                  |                   |                                      |
|                     |                      |                     |                                  |                   |                                      |
|                     |                      |                     |                                  | OK Cancel         |                                      |
| ExportVisCnsl : D   | etails               |                     |                                  |                   |                                      |
| Location Details    | Integration Option   |                     |                                  |                   |                                      |
|                     |                      |                     |                                  |                   |                                      |
| *                   | Name ExportVisCnsl   |                     |                                  | Des               | cription Export Vision Consolidation |
| * Import F          | ormat ExportFCCS     | Q.                  |                                  | Parent L          | ocation 🔍 🔍                          |
|                     |                      |                     |                                  |                   | Target ExportFCCS                    |
|                     | Source VisCnsl       |                     |                                  | I                 | 3                                    |
| Functional Cu       | rrency [NONE]        |                     |                                  | Logic Account     | t Group [NONE]                       |

### Step#4 Specify Period Mapping

| •            |     |                 | -         |                |                     |                       |                    |                   |             |   |   |
|--------------|-----|-----------------|-----------|----------------|---------------------|-----------------------|--------------------|-------------------|-------------|---|---|
| eriod Mappii | ng  |                 |           |                |                     |                       |                    |                   |             |   | ? |
|              |     |                 |           |                |                     |                       |                    |                   |             |   |   |
|              |     |                 |           |                |                     |                       |                    |                   |             |   |   |
|              |     |                 |           |                |                     |                       |                    |                   |             |   |   |
| g            | A   | pplication Mapp | oing      | Source Mapping |                     |                       |                    |                   |             |   |   |
| 4            | Add | 🐭 Delete  🖼     |           | Detech         |                     |                       |                    |                   |             |   |   |
| T            |     | ~               |           | Detach         |                     |                       |                    |                   |             |   |   |
|              |     |                 |           |                |                     |                       |                    |                   |             | _ |   |
| Key          |     | Prior Period Ke | у         | Period Name    | Target Period Month | Target Period Quarter | Target Period Year | Target Period Day | Year Target |   |   |
| 2015         | 20  | 12/31/2014      | 20        | Jan-15         | Jan                 |                       |                    |                   | FY15        |   |   |
| /2015        | 20  | 1/31/2015       | 20        | Feb-15         | Feb                 |                       |                    |                   | FY15        |   |   |
| 1/2015       | 2   | 2/28/2015       | 120       | Mar-15         | Mar                 |                       |                    |                   | FY15        |   |   |
| /2015        | 認   | 2/21/2015       | 認         | Apr 1E         | Apr                 |                       |                    |                   | EVIE        |   |   |
| 2012012      |     | 3/31/2015       | -0<br>(5) | Apr-15         | Mpi                 |                       |                    |                   | 1113        |   |   |
| 31/2015      | 6   | 4/30/2015       | ĽO        | May-15         | May                 |                       |                    |                   | FY15        |   |   |

#### Step#5 Specify Category Mapping

| Global Mapping | Application Mappir | ng:         |           |                 |
|----------------|--------------------|-------------|-----------|-----------------|
| View 🗸 👍 Add   | 💥 Delete 🛛 🛃       | Detach      |           |                 |
| Category Key   | Category           | Description | Frequency | Target Category |
| 1              | Actual             |             | Monthly   | Actual          |
| 2              | Budget             |             | Monthly   | Budget          |
| 3              | Current            |             | Monthly   | Current         |
| 4              | Forecast           |             | Monthly   | Forecast        |
| 5              | OEP_Scenarios      |             | Monthly   | OEP_Scenarios   |
| 6              | Plan               |             | Monthly   | Plan            |
| 7              | SK Copy Data       |             | Monthly   | WhatIf          |

## Step#6 Define data load mapping

| <u>W</u> orkflow                                 | Setup                           |                      |
|--------------------------------------------------|---------------------------------|----------------------|
| Tasks                                            |                                 |                      |
| Data Load<br>• Data Lo<br>• Data Lo<br>• Data Lo | ad Work<br>ad Rule<br>ad Mapp   | bench<br>bing        |
| Other<br>• Batch E<br>• Report I<br>• System     | xecution<br>Executio<br>Mainten | n<br>n<br>ance Tasks |
| Monitor<br>• Process                             | Details                         |                      |

## 6.1 In the below example, wild card mapping is used source as \* and target \*.

| Data Load            | Mapping                         |                                         |                 |                     |                                                                                                    |                 |                  |             |
|----------------------|---------------------------------|-----------------------------------------|-----------------|---------------------|----------------------------------------------------------------------------------------------------|-----------------|------------------|-------------|
| Dime                 | nsions Account                  |                                         |                 |                     |                                                                                                    | Data Table Colu | mn ACCOUNT       |             |
| All Mapping          | s Explicit Between In           | Multi Dimension Like                    | 2               |                     |                                                                                                    |                 |                  |             |
| View 👻               | Export - Import -               | Restore Mapping                         | Delete Mappings | Delete All Mappings | Image: A start of the start of the start | 🛃 Detach        |                  |             |
|                      |                                 |                                         |                 |                     |                                                                                                    |                 |                  |             |
| Туре                 | Source                          | Value                                   |                 | Target Value        |                                                                                                    |                 | Rule Name        | Description |
| Like                 | *                               |                                         |                 | *                   |                                                                                                    |                 | AllAC            |             |
| All Mapping          | s Explicit Between In<br>Export | Multi Dimension Like<br>Restore Mapping | Delete Mappings | Delete All Mappings |                                                                                                    | detach          |                  |             |
| Type                 | Source                          | Value                                   |                 | Target Value        |                                                                                                    |                 | Rule Name        | Description |
| Like                 | *                               |                                         |                 | *                   |                                                                                                    |                 | AllCon           |             |
| Dime<br>All Mappings | nsions Data                     | Multi Dimension Like                    |                 |                     |                                                                                                    | Data Ta         | able Column DATA |             |
| View 👻               | Export 🔹 Import 👻               | Restore Mapping                         | Delete Mappings | Delete All Mappings | R                                                                                                    | Detach          |                  |             |
|                      |                                 |                                         |                 |                     |                                                                                                    |                 |                  |             |
| Type                 | Source                          | Value                                   |                 | Target Value        |                                                                                                    |                 | Dule Name        | Description |
|                      | oource                          | value                                   |                 | rarget value        |                                                                                                    |                 | Rule Name        | Description |

| C                  | Dimensions Data Source               |                      |                 |                     |          | Dat      | a Table Column UD2                           |    |                 |
|--------------------|--------------------------------------|----------------------|-----------------|---------------------|----------|----------|----------------------------------------------|----|-----------------|
| All Mappi          | ings Explicit Between In             | Multi Dimension Like |                 |                     |          |          |                                              |    |                 |
| View 👻             | Export 🔹 Import 👻                    | Restore Mapping      | Delete Mappings | Delete All Mappings | <b>B</b> | detach   |                                              |    |                 |
|                    |                                      |                      |                 |                     |          |          | )[                                           |    |                 |
| Type               | Source V                             | alue                 |                 | Target Value<br>*   |          |          | Rule Name                                    | [  | Description     |
| C                  | Dimensions Entity                    |                      |                 |                     |          | Data Tab | le Column ENTITY                             |    |                 |
| All Map            | pings Explicit Between In            | Multi Dimension Like |                 |                     |          | 2000225  |                                              |    |                 |
| View 🔻             | Export - Import -                    | Restore Mapping      | Delete Mappings | Delete All Mappings | E7       | Detach   |                                              |    |                 |
| Туре               | Source                               | Value                |                 | Target Value        |          |          | Rule Name                                    |    | Description     |
| Like               | *                                    |                      |                 | *                   |          |          | AllENtity                                    |    |                 |
| All Mapp           | pings Explicit Between In            | Multi Dimension Like | Delete Mannings | Delete All Mappings |          | Detach   |                                              |    |                 |
| VICT V             |                                      | Restore Happing      | belete happings | belete Air Happings | m)       | Dead     |                                              |    |                 |
| Type               | Source                               | Value                |                 | Target Value        |          |          | Rule Name                                    |    | Description     |
| Type<br>Like       | source *                             | Value                |                 | *                   |          |          |                                              |    | Description     |
| Type<br>Like       | Source<br>*<br>Dimensions Multi-GAAP | Value                |                 | Target Value        |          | Da       | Rule Name<br>Allment<br>ata Table Column UD4 |    | Description     |
| All Map            | ppings Explicit Between In           | Multi Dimension Like | Delete Mappings | Delete All Mappings |          | Detach   |                                              |    |                 |
|                    |                                      |                      |                 |                     |          | had.)    |                                              |    |                 |
| Туре               | △▽ Source                            | Value                |                 | Target Value        |          |          | Rule Name                                    |    | Description     |
| Like               | *                                    |                      |                 | *                   |          |          | AllGaap                                      |    |                 |
| LI Mappi<br>View 🕶 | imensions Product                    | Multi Dimension Like | Delete Mappings | Delete All Mappings |          | Data     | Table Column UD5                             |    |                 |
|                    |                                      |                      |                 |                     |          | ann.i    |                                              |    |                 |
| Гуре               | Source Va                            | alue                 | 1               | Target Value        |          |          | Rule Name                                    | De | escription      |
| .ike<br>D          | *<br>imensions View                  |                      | 4               | 8                   |          | D        | AllProduct<br>ata Table Column UD7           |    |                 |
| ll Mappi           | ngs Explicit Between In              | Multi Dimension Like | Delate Manufa   | Delate All Manual   |          |          |                                              |    |                 |
| view 🔻             | Export  Import                       | Restore Mapping      | Delete Mappings | Delete All Mappings | E?       | Detach   |                                              |    |                 |
| vpe                | Source V                             | alue                 |                 | Target Value        |          |          | Rule Name                                    |    | Descripti       |
| .ike               | *                                    |                      |                 | *                   |          |          | AllView                                      |    | Description put |

# Step#7. Define a data load rule for a specific location and category.

7.1 Create New Data Rule with Filter Condition as given below

| Data Load Rule       |                       |                         |        |          |         |          |                    |
|----------------------|-----------------------|-------------------------|--------|----------|---------|----------|--------------------|
| 🔟 Data Rule Sun      | nmary                 |                         |        |          |         |          |                    |
| View 👻 👍 <u>A</u> dd | l 💥 <u>D</u> elete  ( | Refresh <u>R</u> efresh | Show 👻 | 🛃 Detach | Execute | Schedu   | le Cancel Schedule |
| Status               | Name                  |                         |        |          |         | Category | Description        |
|                      | ExportFCCS            |                         |        |          |         | Actual   |                    |

7.2 Filter Condition is as below.

| Data Load Rule                              |                               |                                |                                          |
|---------------------------------------------|-------------------------------|--------------------------------|------------------------------------------|
| Data Rule Summary                           |                               |                                |                                          |
| View - 👍 Add 💥 Delete 🚯 Refresh             | Show 👻 📝 Detach               | Execute Sched                  | dule Cancel Schedule                     |
| Status Name                                 | 00000.c                       | Category                       | Description                              |
| ExportECCS                                  |                               | Actual                         | besciption                               |
|                                             |                               | Pre-seren                      |                                          |
|                                             |                               |                                |                                          |
|                                             |                               |                                |                                          |
| Details                                     |                               |                                |                                          |
| Name ExportECC                              |                               |                                | Description                              |
| Hame Export ee.                             | -                             |                                | Description                              |
| Category Actual                             |                               |                                | Target Plan Type                         |
| * Period Mapping Type Default 💌             | ļ                             |                                | * Source Cube Consol 👻                   |
| Source Options Target Options Custo         | m Options                     |                                |                                          |
| Source Filters                              |                               |                                |                                          |
| View – Add 🛠 Delete 🗔                       | 2 Detach                      |                                |                                          |
|                                             | Detach                        |                                |                                          |
|                                             |                               |                                |                                          |
| Dimension Name Fi                           | ilter Condition               |                                | Select                                   |
| Account 🗨 🤇                                 | @ILvl0Descendants("FCCS_Total | Balance Sheet-Traditional Appr | oach")                                   |
| Refresh Members                             |                               |                                |                                          |
| Tree View List View                         |                               |                                |                                          |
| View 🗸 💦 🗞                                  | 🖬 Detach 🛛 🚃 🔹 »              | View 👻 🛃 Detach                |                                          |
| Member List                                 |                               | Selected Members               |                                          |
| Account                                     | <u> </u>                      | Account                        |                                          |
| FCCS_System Account                         |                               | @ILvl0Descendants(7            | FCCS_Total Balance Sheet-Traditional App |
| FCCS Balance Sheet                          | Σ                             | r -                            |                                          |
| FCCS_Total Balance Sheet-Tradit             | ior Member                    |                                |                                          |
| FCCS_Total Balance Sheet-Cash               | an Ancestors                  |                                |                                          |
| Supplemental Accounts     ECCS_EPI / Source | Ancestors (inc)               |                                |                                          |
| FCCS_EPOSource      FCCS Income Statement   | Children                      |                                |                                          |
| FCCS_Historical Accounts                    | Children (inc)                |                                |                                          |
| FCCS_Ratios                                 | Descendants                   |                                |                                          |
| FCCS_Drivers     Statistical                | Descendants (inc)             |                                |                                          |
|                                             | Siblings                      |                                |                                          |
|                                             | Siblings (inc)                |                                |                                          |
| Rows Selected 1                             | Parent                        |                                |                                          |
|                                             | Parent (inc)                  |                                |                                          |
|                                             | Level 0 Descendants           |                                |                                          |
|                                             |                               |                                | OK Cancel                                |

7.3 Similarly, other Dimensions filter conditions as give below.

|      | -    |         |  |
|------|------|---------|--|
| Data | Rule | Summary |  |

| View 👻 👍 Add | l 💥 <u>D</u> elete  🖓 <u>R</u> efresh | Show 👻 | detach | Execute | Schedu   | Cancel Schedule |
|--------------|---------------------------------------|--------|--------|---------|----------|-----------------|
| Status       | Name                                  |        |        |         | Category | Description     |
| a 🖉          | ExportFCCS                            |        |        |         | Actual   |                 |
|              |                                       |        |        |         |          |                 |

| 🖊 Details                         |                                                                    |                  |          |
|-----------------------------------|--------------------------------------------------------------------|------------------|----------|
| Name Expo                         | rtFCCS                                                             | Description      |          |
| Category Actu                     | al                                                                 | Target Plan Type |          |
| * Period Mapping Type Defa        | ult 💌                                                              | * Source Cube    | Consol 💌 |
| Source Options Target Options     | Custom Options                                                     |                  |          |
| Source Filters                    |                                                                    |                  |          |
| View 👻 🕂 Add 💥 Delete 💽           | Detach                                                             |                  |          |
|                                   |                                                                    |                  |          |
| Dimension Name                    | Filter Condition                                                   | Select           |          |
| Account                           | @ILvl0Descendants("FCCS_Total Balance Sheet-Traditional Approach") |                  |          |
| Entity                            | @ILvl0Descendants("Total Company")                                 |                  |          |
| Intercompany 💌                    | @ILvl0Descendants("No Intercompany")                               |                  |          |
| Movement                          | @ILvl0Descendants("Changes in Net Income")                         |                  |          |
| Multi-GAAP                        | "FCCS_Local GAAP"                                                  |                  |          |
| Product                           | @ILvl0Descendants("Financials")                                    |                  |          |
| Scenario                          | "Actual"                                                           |                  |          |
| View                              | "FCCS_Periodic"                                                    |                  |          |
| Location ExportVisCns! Period Jan | -15 Category Actual Source VisCnsl Target ExportFCCS               |                  |          |

## Define Target Options "File Name for Download"

| 🖌 Data R   | Rule Sum     | mary             |                   |         |           |                   |          |         |                  |        |
|------------|--------------|------------------|-------------------|---------|-----------|-------------------|----------|---------|------------------|--------|
| View 👻     | 🕂 Add        | 💥 <u>D</u> elete | 🚱 <u>R</u> efresh | Show 👻  | 🛃 Detach  | Execute           | Sched    | ule     | Cancel Schedule  |        |
| Stat       | tus          | Name             |                   |         |           |                   | Category | Descrip | otion            |        |
|            | 2            | ExportFCCS       |                   |         |           |                   | Actual   |         |                  |        |
|            |              |                  |                   |         |           |                   |          |         |                  |        |
|            |              |                  |                   |         |           |                   |          |         |                  |        |
|            |              |                  |                   |         |           |                   |          |         |                  |        |
| / Details  | 5            |                  |                   |         |           |                   |          |         |                  |        |
|            |              | Name             | ExportFCCS        |         |           |                   |          |         | Description      |        |
|            |              | Category         | Actual            |         |           |                   |          |         | Target Plan Type |        |
|            | * Period I   | Mapping Type     | Default 💌         |         |           |                   |          |         | * Source Cube    | Consol |
|            |              |                  |                   |         |           |                   |          |         |                  |        |
| Source Op  | ptions       | Target Optic     | Custom            | Options |           |                   |          |         |                  |        |
| View 🔻     | d 🛃          | etach            |                   |         |           |                   |          |         |                  |        |
| Property   | Name         |                  |                   |         | Value     |                   |          |         |                  |        |
| Enable ex  | xport to fil | e                |                   |         | Yes       |                   |          |         | 9                |        |
| File Chara | acter Set    |                  |                   |         | UTF-8     |                   |          |         | Q                |        |
| Column D   | elimiter     |                  |                   |         | ,         |                   |          |         | Q                |        |
| File Name  | e for Dowr   | load             |                   |         | FCCS_Cons | olidated_Data.txt |          |         |                  |        |
|            |              |                  |                   |         |           |                   |          |         |                  |        |

Data Load Workbench

#### Step#8. Execute the data load rule.

Data Load Workbench

| View -       Add       Delete       Delete       Schedule         Status       Name       Category       Category       <                                                                                                    |
|----------------------------------------------------------------------------------------------------|
| Status     Name     Category     I       Import FCCS     Execute Rule     Import from Source     Import from Source       Import from Source     Recalculate     Import from Source                                                                                                    |
| ExportFCCS      Execute Rule      Import from Source       Recalculate       Name ExportFCCS      Name ExportFCCS      Recalculate       Recalculate |
| ✓ Details     Import from Source ▼       Name ExportFCCS     Recalculate ▼                                                                                                    |
| ▲ Details Recalculate ✓<br>Name ExportFCCS                                                                                                    |
| Name ExportFCCS                                                                                                    |
| Category Actual Export to Target V                                                                                                    |
| * Period Mapping Type Default  Execute Check                                                                                                    |
| Source Options         Target Options         Custom Options         * Start Period         Jan-15                                                                                                    |
| ✓ Source Filters         View →       ♣ Add ※ Delete         ☑ Detach                                                                                                    |
| Import Mode Replace 💌                                                                                                    |
| Dimension Name Filter Condition                                                                                                    |
| Account @LVIDDescendants( FCCS_10                                                                                                    |
| Run Cancel                                                                                                    |
| Intercompany Clubbescendants( No Intercompany )                                                                                                    |
| Multi-GAAP                                                                                                    |
|                                                                                                    |
| Jata Export successfully done.<br>Import Validate Export Check                                                                                                    |
| I I I I I I I I I I I I I I I I I I I                                                                                                    |
| Load Data                                                                                                    |
| View 🔻 Format 👻 Show 👻 Download Template 👻 🔞 🛐 » 🛃 🎧 Freeze 🚮 Detach 실 Wrap                                                                                                    |
|                                                                                                    |

| urce-Entity    | Entity          | Source-Account | Account | Source-Intercompany | Intercompany     | Source-Data Source | Data Source     | Source-Movement | Movement                    |
|----------------|-----------------|----------------|---------|---------------------|------------------|--------------------|-----------------|-----------------|-----------------------------|
| 101            | C_101           | 41000          | 41000   | FCCS_No Intercomp   | FCCS_No Intercom | FCCS_Data Input    | FCCS_Data Input | FCCS_Mvmts_NetI | FCCS_Mvmts_NetIncome        |
| 101            | C_101           | 41000          | 41000   | FCCS_No Intercomp   | FCCS_No Intercom | FCCS_Data Input    | FCCS_Data Input | FCCS_Mvmts_NetI | FCCS_Mvmts_NetIncome        |
| 101            | C_101           | 41000          | 41000   | FCCS_No Intercomp   | FCCS_No Intercom | FCCS_Data Input    | FCCS_Data Input | FCCS_Mvmts_NetI | FCCS_Mvmts_NetIncome        |
| 102            | C_102           | 41000          | 41000   | FCCS_No Intercomp   | FCCS_No Intercom | FCCS_Data Input    | FCCS_Data Input | FCCS_Mvmts_NetI | FCCS_Mvmts_NetIncome        |
| 102            | C_102           | 41000          | 41000   | FCCS_No Intercomp   | FCCS_No Intercom | FCCS_Data Input    | FCCS_Data Input | FCCS_Mvmts_NetI | FCCS_Mvmts_NetIncome :      |
| 102            | C_102           | 41000          | 41000   | FCCS_No Intercomp   | FCCS_No Intercom | FCCS_Data Input    | FCCS_Data Input | FCCS_Mvmts_NetI | FCCS_Mvmts_NetIncome        |
| _100].[C_131]  | [C_100].[C_131] | 41000          | 41000   | FCCS_No Intercomp   | FCCS_No Intercom | FCCS_Data Input    | FCCS_Data Input | FCCS_Mvmts_NetI | FCCS_Mvmts_NetIncome        |
| _100].[C_131]  | [C_100].[C_131] | 41000          | 41000   | FCCS_No Intercomp   | FCCS_No Intercom | FCCS_Data Input    | FCCS_Data Input | FCCS_Mvmts_NetI | FCCS_Mvmts_NetIncome        |
| _100].[C_131]  | [C_100].[C_131] | 41000          | 41000   | FCCS_No Intercomp   | FCCS_No Intercom | FCCS_Data Input    | FCCS_Data Input | FCCS_Mvmts_NetI | FCCS_Mvmts_NetIncome        |
| 151            | C_151           | 41000          | 41000   | FCCS_No Intercomp   | FCCS_No Intercom | FCCS_Data Input    | FCCS_Data Input | FCCS_Mvmts_NetI | FCCS_Mvmts_NetIncome        |
| 201            | C_201           | 41000          | 41000   | FCCS_No Intercomp   | FCCS_No Intercom | FCCS_Data Input    | FCCS_Data Input | FCCS_Mvmts_NetI | FCCS_Mvmts_NetIncome        |
| 202            | C_202           | 41000          | 41000   | FCCS_No Intercomp   | FCCS_No Intercom | FCCS_Data Input    | FCCS_Data Input | FCCS_Mvmts_NetI | FCCS_Mvmts_NetIncome        |
| 203            | C_203           | 41000          | 41000   | FCCS_No Intercomp   | FCCS_No Intercom | FCCS_Data Input    | FCCS_Data Input | FCCS_Mvmts_NetI | FCCS_Mvmts_NetIncome        |
|                |                 |                |         |                     |                  |                    |                 |                 | . P.                        |
| umns Hidden 47 |                 |                |         |                     |                  |                    |                 | То              | tal Number Of Records: : 18 |

Location ExportVisCns! Period Jan-15 Category Actual Rule ExportFCCS Source VisCns! Target ExportFCCS

### Data Export File.

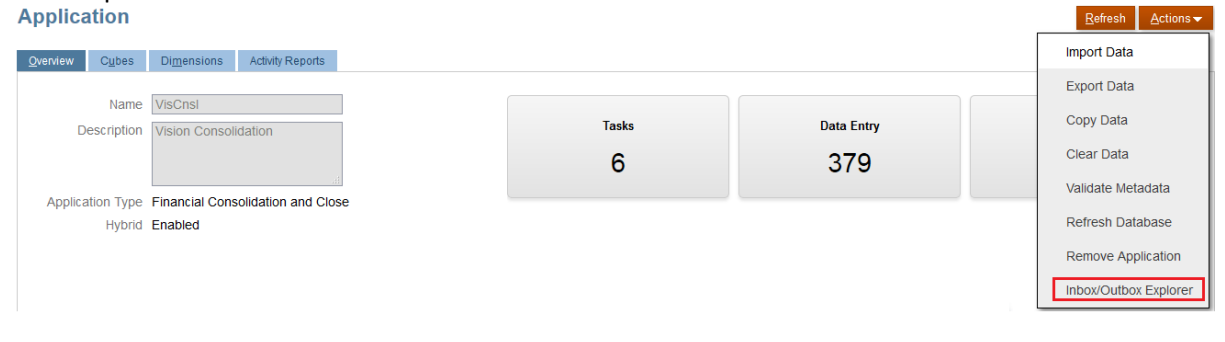

|          | Source Options Target Options Custom Options |                            |                 |                               |
|----------|----------------------------------------------|----------------------------|-----------------|-------------------------------|
|          | View 👻 🛃 Detach                              |                            |                 |                               |
|          | Property Name                                | Value                      |                 |                               |
|          | Enable export to file                        | Yes                        |                 |                               |
|          | File Character Set                           | UTF-8                      |                 |                               |
|          | Column Delimiter                             | ,                          |                 |                               |
|          | File Name for Download                       | FCCS_Consolidated_Data.txt |                 |                               |
| Inbox/Ou | utbox Explorer                               |                            | <u>R</u> efresh | <u>U</u> pload C <u>l</u> ose |
| T        |                                              |                            |                 |                               |
| Type Na  | ame                                          | Last Modified              | Size            | Actions                       |
| F(       | CCS_Consolidated_Data.txt                    | 1/15/20 7:56 AM            | 3.9 KI          | 3 •••                         |

# Step#9. Validate the output.

| Process | Details   |      | •             |              |            |               |                    |                    |                  |      | (           |
|---------|-----------|------|---------------|--------------|------------|---------------|--------------------|--------------------|------------------|------|-------------|
| View 👻  | 🔁 Refresh | » 🖪  | Petach        |              |            |               |                    |                    |                  |      |             |
|         |           |      |               |              |            |               |                    |                    |                  |      |             |
| Process | ID Status | Log  | Location      | Process Name | Rule Name  | Source System | Target Application | ODI Session Number | Process By       | Link | Output File |
|         | 34 🥩      | Show | ExportVisCnsl | Data Load    | ExportFCCS | EPM           | ExportFCCS         | 15501              | budinginging     |      | Download    |
|         | 33 🛷      | Show | ExportVisCnsl | Data Load    | ExportFCCS | EPM           | ExportFCCS         | 14501              | والمتواف أختوه   |      | Download    |
|         | 32 🛷      | Show | ExportVisCnsl | Data Load    | ExportFCCS | EPM           | ExportFCCS         | 13501              | . خصفون مقطوعها  |      | Download    |
|         | 31 🗳      | Show | ExportVisCnsl | Data Load    | ExportFCCS | EPM           | ExportFCCS         | 12501              | والمراجع المراجع |      | Download    |

#### Log File Details

| -0                                                                                              | 5 · //C ·                                                                                                    |              |             |        |             |           |                |            |                    |          |         |                 |            |              |              |             |            |           |                 |
|-------------------------------------------------------------------------------------------------|----------------------------------------------------------------------------------------------------|--------------|-------------|--------|-------------|-----------|----------------|------------|--------------------|----------|---------|-----------------|------------|--------------|--------------|-------------|------------|-----------|-----------------|
| <u> </u>                                                                                        | xportFCCS_34                                                                                                    | log - Note   | pad         |        |             |           |                |            |                    |          |         |                 |            |              |              |             |            |           |                 |
| Eile<br>020<br>sta<br>de<br>Rov<br>INF<br>Ja<br>Nar<br>exp                                      | Ele Edit Fgrmat View Help         02020-01-15 07:56:33,387 INFO [AIF]: Executing insert statement:2020-01-15 07:56:33,391 INFO [AIF]: Successfully executed insert         statement2020-01-15 07:56:33,322 INFO [AIF]: Number of Rows inserted into TDATASEG: 182020-01-15 07:56:33,392 INFO [AIF]: Executing         delete statement:2020-01-15 07:56:33,394 INFO [AIF]: Successfully executed delete statement2020-01-15 07:56:33,395 INFO [AIF]: Number of         Rows deleted from TDATASEG_T: 182020-01-15 07:56:33,494 INFO [AIF]: Successfully executed delete statement2020-01-15 07:56:33,493 INFO [AIF]: Number of         Rows deleted from TDATASEG_T: 182020-01-15 07:56:33,494 INFO [AIF]: Number of         INFO [AIF]: Fotal Data Rows available for Export to Target: 182020-01-15 07:56:33,495 INFO [AIF]: Validate Data Mappings for Period 13an-15'2020-01-15 07:56:33,465 INFO [AIF]: 10xFO [AIF]: Validate Data Mappings for Lata Members for Period 13an-15'2020-01-15 07:56:33,465 INFO [AIF]: Number of Period 13an-15'2020-01-15 07:56:33,455 INFO [AIF]: Number of [AIF]: Number of Rows available for Export to Target: 382020-01-15 07:56:33,465 INFO [AIF]: Number of [AIF]: Number of [AI |              |             |        |             |           |                |            |                    |          |         |                 |            |              |              |             |            |           |                 |
|                                                                                                 | port O                                                                                                    | սւրւ         | ιι          |        |             |           |                |            |                    | _        |         |                 | 10         |              |              | 4.5         |            |           |                 |
|                                                                                                 |                                                                                                    | <del>-</del> |             |        |             |           |                |            |                    |          | FCC     | .S_Consolidat   | ed_Data.tx | t [Read-Only | ] - Microso  | oft Excel   |            |           | _               |
| File Home Insert Page Layout Formulas Data Review View Developer EPMAutomate Add-Ins Smart View |                                                                                                    |              |             |        |             |           |                |            |                    |          |         |                 |            |              |              |             |            |           |                 |
| 業                                                                                               | <b>}</b>                                                                                                    | * }          | <u>۳</u>    |        |             |           | D Co           | onnections | <b>2</b> ↓ <u></u> | Z        |         | K Clear         | *          |              |              |             | 52         | *#B <     |                 |
| Er(                                                                                             | m From                                                                                                    | From I       | From C      | Other  | Existing    | Refresh   | Pr Pr          | operties   | Z So               | rt Fil   | ter .   | Reapply         | Text to    | Remove       | Data         | Consolidate | What-If    | Group Un  | group Subtotal  |
| Acc                                                                                             | ess Web                                                                                                    | Text         | Sourc       | es ≁ C | Connections | All 👻     | GØ Ed          | lit Links  | A+                 |          |         | Motion Advanced | Column     | Duplicates \ | /alidation * |             | Analysis * | *         | *               |
| _                                                                                               |                                                                                                    | Get Exte     | rnal D      | ata    |             | C         | onnect         | ions       |                    | Sort 8   | & Filte | er              |            |              | Data Tool    | S           |            |           | Outline         |
|                                                                                                 |                                                                                                    | F1           | 0           |        | •           | 0         | f <sub>x</sub> | FCCS_Lo    | cal GAA            | PFCCS_L  | _ocal   | GAAP            |            |              |              |             |            |           |                 |
|                                                                                                 | Α                                                                                                    | E            | 3           | С      | D           |           | E              | F          | G                  | H        | ł       | I.              | J          | K            | L            | М           | N          | 0         | Р               |
| 1                                                                                               | ACCOUNT                                                                                                    | ENTI         | ΓY          | ICP    | UD2         | UD3       |                | UD4        | UD4                | UD5      |         | UD6             | UD7        | SCENARIO     | YEAR         | YEAR        | PERIOD     | CURREN    | AMOUNT          |
| 2                                                                                               | 410                                                                                                    | 00 C_15      | 1           | FCCS_N | No I FCCS_E | Data FCCS | _Mvr           | FCCS_Loca  | FCCS_LC            | oca P_11 | 1       | FCCS_Enti       | FCCS_Pe    | ri Actual    | FY15         | FY15        | Jan        | Entity Cu | ır 160          |
| 3                                                                                               | 410                                                                                                    | 00 [C_30     | 00].[C      | FCCS_N | No I FCCS_E | Data FCCS | _Mvr           | FCCS_Loca  | FCCS_LC            | DCa P_11 | 1       | FCCS_Enti       | FCCS_Pe    | riActual     | FY15         | FY15        | Jan        | Entity Cu | ir 1410         |
| 4                                                                                               | 410                                                                                                    | 0 [C_1       | 0].[C       | FCCS_N | NOTFCCS_L   | Data FCCS | _Mvr           | FCCS_Loca  | FCCS_LC            | DCa P_11 | 1       | FCCS_Enti       | FCCS_Pe    | ri Actual    | FY15         | FY15        | Jan        | Entity Cu | ir 150          |
| 5                                                                                               | 410                                                                                                    | 0 [C_3       | 00].[C      | FCCS_N | NOTFCCS_L   | Data FCCS | _IVIVr         | FCCS_LOCA  | FCCS_LC            | DCa P_11 | 1       | FCCS_Enti       | FCCS_Pe    | riActual     | FY15         | FY15        | Jan        | Entity Cu | ir 2500         |
| 0                                                                                               | 410                                                                                                    | 0 C_20       | 3           | FCCS_N | NOTFCCS_L   | Data FCCS |                | FUCS_LOCA  | FCCS_LC            | DCa P_11 | 1       | FCCS_Enti       | FCCS_Pe    | ri Actual    | FY15         | FY15        | Jan        | Entity Cl | ir 200          |
| /                                                                                               | 410                                                                                                    | 0 C_10       | 2           | FCCS_N |             | Data FCCS |                | FCCS_LOCA  | FCCS_LC            | DCaP_11  | 1       | FCCS_Prop       | FCCS_Pe    | ri Actual    | FY15         | FY15        | Jan        | Parent C  | u 140           |
| 8                                                                                               | 410                                                                                                    | 0 C_20       | 1           | FCCS_N |             |           |                | FCCS_LOCA  | FCCS_LC            | DCa P_11 | 1       | FCCS_Enti       | FCCS_Pe    | ri Actual    | FY15         | FY15        | Jan        | Derept C  | ir 400          |
| 9                                                                                               | 410                                                                                                    | 0 C 10       | 1           | FCCS_N |             | Date FCCS |                | FCCS_LOC   | FCCS_LC            | DC2P_11  | 1       | ECCS Enti       | FCCS_Pe    | ri Actual    | FT15         | EV15        | Jan        | Entity C  | u 120<br>ur 120 |
| 11                                                                                              | 410                                                                                                    | 0 [C 30      | 1<br>101 [C | FCCS N |             | Data FCCS | _Mvr           | FCCS Loca  | FCCS L             | DC: P 11 | 1<br>1  | FCCS Enti       | FCCS De    | ri Actual    | EV15         | EV15        | lan        | Entity C  | ir 510          |
| 12                                                                                              | 410                                                                                                    | 0 C 20       | 4           | FCCS N | NO LECCS    | Data FCCS | Mvr            | FCCS Loca  | FCCS LC            | DC2 P 11 | 1       | FCCS_Enti       | FCCS Pe    | ri Actual    | FY15         | FY15        | lan        | Entity C  | ur 500          |
| 13                                                                                              | 410                                                                                                    | 0 C 25       | 1           | FCCS N | NO I FCCS   | Data FCCS | Mvr            | FCCS Loca  | FCCS LO            | DCa P 11 | 1       | FCCS Enti       | FCCS Pe    | ri Actual    | FY15         | FY15        | Jan        | Entity Cu | ir 600          |
| 14                                                                                              | 410                                                                                                    | 00 [C 10     | -<br>001.[C | FCCS N | NO I FCCS   | Data FCCS | Mvr            | FCCS Loca  | FCCS LO            | DCa P 11 | 1       | FCCS Enti       | FCCS Pe    | ri Actual    | FY15         | FY15        | Jan        | Parent C  | u 150           |
| 15                                                                                              | 410                                                                                                    | 00 [C_1      | 00].[C      | FCCS N | No I FCCS   | Data FCCS | Mvr            | FCCS_Loca  | FCCS_L             | DCa P_11 | 1       | FCCS_Prop       | FCCS_Pe    | ri Actual    | FY15         | FY15        | Jan        | Parent C  | u 150           |
| 16                                                                                              | 410                                                                                                    | 00 C_10      | 2           | FCCS_N | No   FCCS_E | Data FCCS | Mvr            | FCCS_Loca  | FCCS_LC            | oca P_11 | 1       | FCCS_Enti       | FCCS_Pe    | ri Actual    | FY15         | FY15        | Jan        | Parent C  | u 140           |
| 17                                                                                              | 410                                                                                                    | 00 C_20      | 2           | FCCS_N | No   FCCS_E | Data FCCS | _Mvr           | FCCS_Loca  | FCCS_LC            | oca P_11 | 1       | FCCS_Enti       | FCCS_Pe    | ri Actual    | FY15         | FY15        | Jan        | Entity Cu | ır 500          |
| 18                                                                                              | 410                                                                                                    | 00 C_10      | 2           | FCCS_N | No   FCCS_E | Data FCCS | _Mvr           | FCCS_Loca  | FCCS_LC            | oca P_11 | 1       | FCCS_Enti       | FCCS_Pe    | ri Actual    | FY15         | FY15        | Jan        | Entity Cu | ır 140          |
|                                                                                                 |                                                                                                    |              | 1           | FCCS N | IN FOCE F   | Dat ECCS  | Mar            | ECCS Locs  | ECCS 10            | DC2 P 11 | 1       | ECCS Enti       | ECCS Pe    | ri Actual    | EY15         | EY15        | lan        | Parent C  | 120             |